## 西门子中国-工业开关总经销商

| 产品名称 | 西门子中国-工业开关总经销商                                    |
|------|---------------------------------------------------|
| 公司名称 | 湖南西控自动化设备有限公司                                     |
| 价格   | .00/件                                             |
| 规格参数 |                                                   |
| 公司地址 | 中国(湖南)自由贸易试验区长沙片区开元东路<br>1306号开阳智能制造产业园(一期)4#栋301 |
| 联系电话 | 15344432716 15386422716                           |

## 产品详情

西门子中国-工业开关总经销商

西门子中国有限公司授权合作伙伴——湖南西控自动化设备有限公司,作为西门子中国有限公司授权合 作伙伴,湖南西控自动化设备有限公司代理经销西门子产品供应全国,西门子工控设备包括S7-200SMAR T、S7-200CN、S7-300、S7-400、S7-1200、S7-1500、S7-ET200SP等各类工业自动化产品。公司国际化工业 自动化科技产品供应商,是专业从事工业自动化控制系统、机电一体化装备和信息化软件系统

集成和硬件维护服务的综合性企业。

西门子中国授权代理商——湖南西控自动化设备有限公司,本公司坐落于湖南省中国(湖南)自由贸易 试验区长沙片区开元东路1306 号开 阳智能制造产业园一期4栋30市内外连接,交通十分便利。

建立现代化仓

储基地、积累充足的产品储备、引入万余款各式工业自动化科技产品,我们以持续的卓越与服务,取得 了年销

售额10亿元的佳绩,凭高满意的服务赢得了社会各界的好评及青睐。与西门子品牌合作,只为能给中国 的客户提供值得信赖的服务体系,我们

的业务范围涉及工业自动化科技产品的设计开发、技术服务、安装调试、销售及配套服务领域。

该页面包含以下框: SNTP 客户端 (SNTP Client) 启用或禁用使用 SNTP 自动进行时钟同步。 当前系统时间 (CurrentSystem Time)

显示由设备接收的当前日期和当前标准时间。如果指定了时区,则会相应调整时间信息。

上次同步时间(Last Synchronization Time)显示上一次时钟同步发生的时间。上次同步机制

(LastSynchronization Mechanism) 显示上次时钟同步的执行方式。提供以下方法: - 未设置 (Not

set)未设置时间。 – 手动 (Manual) 手动设置时间 – SNTP 使用 SNTP 自动进行时钟同步 – NTP 使用

NTP自动进行时钟同步 – SIMATIC 使用 SIMATIC 时钟帧自动进行时钟同步 时区 (Time

Zone)在此框中,以"+/-HH:MM"的格式输入所使用的时区。时区与UTC标准世界时间相

关。相应调整"当前系统时间"(Current System Time)框中的时间。 夏令时 (DST) (DaylightSaving Time (DST))显示夏令时切换是否已激活。 – active (offset +1

h)系统时间已更改为夏令时;即增加了一小时。您可在 WBM 选择区域的顶部看到当

前系统时间。当前时间(包括夏令时)显示在"系统时间"(System Time)框中。 – inactive (offset +0 h)不会更改当前系统时间。 SNTP 模式 (SNTP Mode)

从下拉列表中选择同步模式。可以使用下列同步类型: -

Listen在该模式下,设备处于被动状态,且会接收传递时钟的 SNTP 帧。在该模式下,输入框"SNTP 服务器地址"(SNTP ServerAddress)、"SNTP 服务器端口"(SNTP Server Port)中的设置没有影响。 在此模式下, 仅支持 IPv4地址。 – Poll 如果选择该模式, 则会显示输入框"轮询间隔[s]" (Poll Interval[s]) 行组态。在该模式下,需考虑输入框 "SNTP 服务器地址"(SNTP ServerAddress) 和 "SNTP 服务器端口"(SNTP Server Port)中的设置。若使用该同步类型,设备会激活,并向SNTP 服务器发送时间查询。在此模式下,支持 IPv4 和 IPv6 地址。轮询间隔[s] (PollInterval[s]) 在此输入两次时间查询之间的时间间隔。在此框中输入查询间隔的秒数值。可能的值介于16到 16284秒之间。 SNTP 服务器地址 (SNTP Server Address) 输入 SNTP 服务器的 IP 地址或FQDN(完全限定域名, Fully Domain Name)。 SNTP 服务器端口 (SNTP ServerPort) 输入 SNTP 服务器的端口。 可能的端口包括: – 123(标准端口) – 1025 到 36564 主(Primary) 为第一个创建的 SNTP 服务器设置此复选标记。如果已创建多个 SNTP 服务器,将首 先查询主服务器。步骤1. 单击 "SNTP 客户端" (SNTP Client) 复选框以启用自动时间设置。 2. 在 "时区" (Time

Zone)输入框中输入当地时间与世界时间 (UTC) 的时差。由于 SNTP 服务器始终发送

UTC时间,因此输入格式为 "+/-HH:MM"(例如,对于 CEST

是+02:00)。该时间随后会被重新计算并根据指定的时区显示为当地时间。可以在"系统>系统时间> DST概述"(System > System Time > DST Overview)和"系统 > 系统时间 >DST 组态"(System > System Time > DST Configuration)页面组态夏令时切换。在"时区"(Time Zone)

输入框输入时,还需要考虑到这一点。 3.从 "SNTP 模式"(SNTP Mode)下拉列表中选择下列选项之一:

- Poll 对于该模式,需要组态以下内容: